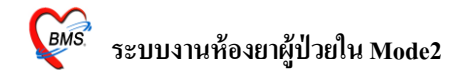

### ระบบงานห้องยาผู้ป่วยใน Mode2

ใส่ User และ password และ คลิก ตกลง เพื่อเข้าสู่ระบบ ดังรูป

| <mark>ยินดีด้อนรับเข้าสู่ระบบ HOSxP</mark><br>Enterprise hospital information system<br>File Version : 3.53.7.20                                                                                                    | <b>~2010</b>                                                                                                    |
|----------------------------------------------------------------------------------------------------|----------------------------------------------------------------------------------------------------|
| ใส่ชื่อ Login และ Password ที่ได้จาก<br>ผู้ดูแลระบบ<br>มีแก้ดีขมับ เร่ายู่ระบบ<br>Login bris<br>Password<br>************************************                                                                                                    | $ \begin{array}{c} \prod_{i=1}^{m} \sum_{j=1}^{m} \prod_{i=1}^{m} \sum_{j=1}^{m} \prod_{i=1}^{m} \prod_{j=1}^{m} \prod_{i=1}^{m} \prod_{j=1}^{m} \prod_{j=1}^{m} \prod_{j=1}^{m} \prod_{i=1}^{m} \prod_{j=1}^{m} \prod_{i=1}^{m} \prod_{j=1}^{m} \prod_{i=1}^{m} \prod_{j=1}^{m} \prod_{i=1}^{m} \prod_{j=1}^{m} \prod_{i=1}^{m} \prod_{j=1}^{m} \prod_{i=1}^{m} \prod_{j=1}^{m} \prod_{i=1}^{m} \prod_{j=1}^{m} \prod_{i=1}^{m} \prod_{j=1}^{m} \prod_{j=1}^{m$ |
| PC Model : Pentium III Katmai (0.25 nm) 2,600 MHz.<br>IP Address : 172.16.70.7<br>Operating System : Windows NT 5.01.2600 Service Pack 3 Physical Memory 2,012 Mb.<br>Station Name : WJ001<br>SURGET RCE<br>IF Spore Copy Right 1998 - 2008 Bangkok Medical Software Co.,Ltd.<br>http://hosxp.net |                                                                                                    |

## ต่อมาก็จะเป็นหน้าจอที่จะให้เลือก แผนกที่จะเข้าใช้งาน โดยมีรายละเอียด ดังนี้

| เครื่องคอมพิวเล | อร์ยังไม่ได้ระบุแผนก กรุณาเลือกแผ | เก   |
|-----------------|-----------------------------------|------|
| แผนกที่ทำงาน    | ห้องยาใน                          | -    |
| ชื่อเครื่อง     | WJ001                             | _    |
| 2               | ประเภทเวลาทำงาน                   |      |
|                 | 回 ในเวลา                          |      |
|                 |                                   |      |
|                 | 🔘 นอกเวลา                         |      |
|                 | © Part time                       |      |
|                 |                                   |      |
| 🕜 ช่วยเหลือ     | 3                                 | ฑกลง |

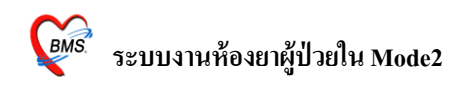

- 1.1 แผนกที่เริ่มทำงาน โดยจะให้เลือกเป็น ห้องยาใน
- 1.2 เป็นส่วนของประเภทการทำงาน โดยจะแบ่งเป็น
  - 1.2.1 ในเวลา หมายถึงในเวลาทำงานปกติ
  - 1.2.2นอกเวลา หมายถึง นอกเวลาทำงาน
  - 1.2.3 Part time หมายถึง ผู้คนอื่น ที่ไม่อยู่สังกัดในหน่วยงานแล้วทำเวร
- 1.3 คลิก ตกลงเพื่อเข้าสู่โปรแกรม

#### ต่อมาก็จะเจอหน้าจอ Tips and Tricks ดังรูป

| Tips and | d Tricks X                                                                                                    |
|----------|----------------------------------------------------------------------------------------------------|
| <b></b>  | คุณรู้หรือไม่                                                                                                    |
|          | HOSxP มีระบบตรวจสอบการแพ้ยา และ Drug<br>Interaction ของยาที่สิ่งจ่ายได้ โดยอัตโนมัติ , ถ้า<br>กำหนดไว้ในฐานข้อมูลการแพ้ยา และ ฐานข้อมูล |
|          | Drug Interaction<br>คลิก ปิด                                                                                                    |
| Show T   | ips on StartUp ถัดไป ปิด                                                                                                    |

เป็นวิธีการใช้งานโปรแกรมแบบย่อครับ สามารถ คลิคคูรายละเอียคได้โดยการ คลิก ถัคไป แต่ถ้าหากไม่ต้องการที่จะดูแล้วก็สามารถ คลิก ปุ่มปิด ได้ครับ

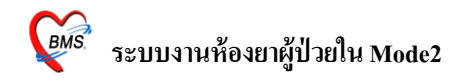

#### ต่อมาก็จะเจอหน้าจอของ กระดานข่าว ดังรูป

| 💯 Аппоилсе                                       | = x |
|--------------------------------------------------|-----|
| ยินดีด้อนรับเข้าสู่ HOSxP                        |     |
| สวัสดี เจ้าหน้าที่ BMS                           |     |
| No Picture 24 กรกฎาคม 2553                       |     |
|                                                  |     |
| ประกาศ จุดหมาย หนังสือเวียน                      |     |
| *****                                            | ^   |
|                                                  |     |
| a l                                              |     |
| เรยน User ทุกทาน                                 |     |
| a dat 0.4                                        | =   |
| ถ้ามีปัญหาการใช้งานระบบ hosXP                    |     |
|                                                  |     |
| -เนเวลาราชการ : แอง 2106 (มเอาหนาทธวยดูบญหาการเช |     |
| Å v                                              |     |
| งานเบื้องต้น) ดลิก ปุ่ม ตกลง                     |     |
|                                                  |     |
| -นอกเวลาราชการ : แจ้ง 8760 (ศูนย์ computer)      | ~   |
|                                                  |     |
|                                                  | 3   |

เป็นหน้าต่างที่จะมีเอาไว้สื่อสารกับ User โดยจะมีผู้ดูแลระบบ เป็นผู้บันทึกรายละเอียดเข้า

### วิธีเข้าใช้งานระบบ ห้องจ่ายยาใน Mode2 ดังรูป

ไป

| 🔬 🕈 🖸 🛍 🕯                                         | · 🖉 🖬 🛃 🖬 🎟 🗲 🗶 🗄                                           | e: Hos                               | SxP :: 3.53.7.20     | MySQL 5.0.51a-c    | ommunity 🗕 🖻 🗙 |
|---------------------------------------------------|-------------------------------------------------------------|--------------------------------------|----------------------|--------------------|----------------|
| ระบบผู้ป่วยนอก                                    | ระบบห้องจ่ายยา ระบบผู้ป่วยใน                                | ระบบงานอื่นๆ งานเชิงรุก Tools รายงาน | . System             |                    | Q              |
| 🌌 ลงหะเบียนผู้ป่วยใน<br>📝 ลงผลการวินิจฉัย/การทำหั | 💼 รายการจำหน่ายและคิดค่ารักษา<br>ตถการ 🔃 Medication Profile | ้<br><b>1. ดลิกที่เมนูระบบผู้</b>    | 🎹 ทะเบียนผู้ป่วยคลอด | 🎦 ระบบจองห้องพิเศษ |                |
| 🌙 รายการย้ายเตียงผู้ป่วย                          | 🕞 บันทึกกิจกรรมการพยาบาล<br>ระบบผู้ป่วยใน                   | ป้วยใน                               | ห้องคลอด             | ห้องพิเศษ          |                |
|                                                   |                                                             |                                      |                      |                    |                |
|                                                   |                                                             |                                      |                      |                    |                |
| 2. (                                              | จลิกเลือกเมนู ลงผลกา•<br>การทำหัตถการ                       | รวินิจฉัย/                           |                      |                    |                |
|                                                   |                                                             |                                      |                      |                    |                |

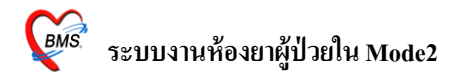

### ขั้นตอนมีดังนี้

- 1. คลิกที่ระบบผู้ป่วยใน
- 2. คลิกเลือก ลงผลการวินิจฉัย / การทำหัตถการ
- 3. จะแสดงหน้ารายการผลการวินิจฉัยและรายการทำหัตถการ

| 🎻 🐮 🗈 🖺 🗞 🖉 🖬 🛛                | 🤰 🔳 🔳 🖬                   | 🗲 🐮 🗐 🛄          | 🗢 🏠 🖗           | <u>, 1</u> |                             | รวินิจฉัย แล           | าะ รายการทำหัดถกา | ō - :: HOS.           |          | = x   |
|--------------------------------|---------------------------|------------------|-----------------|------------|-----------------------------|------------------------|-------------------|-----------------------|----------|-------|
| ระบบผู้ป่วยนอก ระบบห้อ         | งจ่ายยา ระบบต่            | ภู่ป่วยใน ระบบ   | มงานอื่นๆ ง     | 2          | เลือด /                     | NT em                  |                   |                       | 🥐 –      | ⊡ X   |
| Ware ศัลยกรรมหญิง 🔹 🔹          | แสดงห้ังหมด 4             | N -              |                 | э.         | เถยม ค                      |                        |                   |                       |          | _     |
| View Mode → แสดงรายกา ไจยที่ A | dmit ปัจจุบัน ระ          | ปุสิทธิ          |                 |            |                             | 👻 🔹 มูแพทย์ Admit      | . •               |                       |          |       |
| รายซึ่ง ป่วยใน ร้อมอทั่วไป การ | <b>โ</b> รค การทำชัตถุก   | าร ประวัติการรัง | แวชภัณฑ์ Docun  |            | ชษาการ                      |                        |                   |                       |          |       |
| #1 [ F FT F. AN                | 1                         | นที่รับ          | เวล ชื่อผู้ป่วย | อาย        | เตียง                       | 302 11 11              |                   | ำ ∣ค D B              | .W. s 2  | ŝn 🔼  |
| 1 E p 🚺 🔰 530002372            | 95                        | 24/01/53         | 12:00           | 26         |                             |                        | Cellu -           | - 0 18 C              | .00 0    | 0     |
| 2 🛛 🛛 🖾 👀 530002526            | $\backslash$ $\checkmark$ | 25/01/53         | 12:00           | 20         | ศัลยก                       | ร เลืององป             | ล้ -กล้ ผิดปก-    | - 0 18 <sup>,</sup> C | .00 00.  | 0     |
| 3 🛯 🚺 🕸 530013639              | 1                         | \$/05/53         | 04:57           | 34         | ศัลยก                       | ว. แอกคม               | b‴U กาศ ⊫องอ∹-    | - 18 73 0             | .00 18   | 0     |
| 4 🛙 💟 💴 5300146                |                           |                  |                 |            | 811                         |                        | / / -             | - 42 64               | 0        | 0 🔳   |
| 5 🛛 🛛 🖏 5300149                | า เลือง                   | Word             | ลี่ยู่ปาง       | เลย่       |                             | ຫ <b>າ</b> ນສື່ທຣື     | -/ Vial -         | - 0 61 C              | .00 0    | 0     |
| 6 🛙 🚳 5300153                  | 2. เตยา                   | ward             | រាសិក រឲ        | າຄຕິ       | B11                         |                        |                   | - 6,157               | 0        | 0     |
| 7 0 5300158                    |                           |                  |                 |            | BIIIN                       |                        |                   | - 12 51               | 0        | 0     |
|                                | 1251427                   | 10/00/00         | 11.10           | 00         | ศิลยғ B1115<br>รั           | UC ผู้สูงอานพ.กินพ.    | .ñ <sup>,</sup>   | - 5,143               | U        | 0     |
| <u>, 4</u>                     | 88486                     | 19/06/53         | 14:28           | 50         | ศิลยร                       | UC laon sh way a       |                   | K   KU                |          | <     |
| 4. เลอกการ                     | 1420                      | 21/06/53         | 10:45           | 58         | ศลยก                        | UC ผูพการ นพ.ร         | . A               | 84                    | 0        |       |
|                                | 1439                      | 20/00/53         | 13.42           | 45         | อายุร<br>สะ                 | UC សូមភាទ មណ្ឌ:        | 6. เดอกแา         | งทยทา                 | กา       |       |
| นสว เมว ว เป็ม                 | 4021                      | 20/00/53         | 14:25           | 20         | ศตยะ<br>ด้วะห.ศณ.7406       | 51521314103 WW.8       |                   |                       |          |       |
| แสดงผลคนเข                     | 2001                      | 04/07/53         | 21.22           | 50         | ศัลขาศญา 400                | ประกับสังตร มพ.ร       |                   | <u>у</u>              | y.       |       |
| l                              | 25776                     | 05/07/53         | 15:05           | 56         | กิพยา กิงยู่ 7 100<br>ตัวเช | ช่วยหาสิงแอง งาพ ร     | ារិ Adm           | t คน เ                | ฃ        |       |
|                                | 607878                    | 13/07/53         | 11:23           | 66         | ศัลยะ B1112                 | UC ยังมีการ บพ บ บ     |                   |                       |          |       |
| 17 📰 Op 🖸 👀 530019917          | 0613641                   | 15/07/53         | 10:34           | 66         | ศัลยะ                       | UC ผู้สงอา พณ.เ        |                   |                       |          |       |
| 18 III Op 🚺 🥸 530020034        | 1177180                   | 16/07/53         | 12:04           | 22         | ศัลย: B1117                 | ช้าระเงินเอง นพ.วี นพ. | .9 -              | - 9,! 12              | 9,!      | 0     |
| 19 🖽 Op 🚺 🥥 530020049          | 1176371                   | 16/07/62         | 1.4-45          | 40         | House                       | LIC Soom and           |                   | - 73 12               | 0        | 0     |
| 20 🖽 Op 🚺 🥥 530020118          | 038                       |                  |                 | ~          |                             |                        | <u> </u>          | - 1,111               | 0        | 0     |
| 21 🖽 Op 🚺 🍑 530020148          | 117 7                     | ้เลือกเ          | ม้ขไวย บ        | ล้าเ       | າດາໃນ                       | Drug                   | -                 | - 12 11               | 0        | 0     |
| 22 💷 Op 🚺 🥸 530020177          | 117 /                     | . 6610111        | а <b>п</b> 10 % | 61.91      | แบ่ข                        | Drug                   | -                 | - 7,110               | 7,1      | 0     |
| 23 🎟 Op 🚺 👀 530020211          | 109                       |                  |                 |            |                             |                        | ] -               | - 5,110               | 5,1      | 0 🗸   |
| Task                           |                           | 7                |                 |            |                             |                        |                   |                       |          |       |
|                                |                           | $\sim$           |                 |            |                             |                        |                   |                       |          |       |
| Lab [F6] X-Ray [F7] Drug       | g Profile [F8]            | )ischarge [F9]   | UE              | VT         | อาหาร                       | ค้นหา HN               |                   |                       |          |       |
| NHSO NHSO-OFL แตน              | การรักษา Docu             | iment EHR        | ยืนยันห้องว่าง  | Auto I     | tem สิ่งยา                  | AN                     |                   | [                     | Z Auto w | ridth |

- 3.1 Ward คือให้เลือกแผนกว่าต้องการดูข้อมูลของแผนกใหน โดย คลิกที่ลูกศรชี้ลง แล้วเลือก หรือ ถ้าต้องการดูทั้งหมด ให้คลิกที่ปุ่ม แสดงทั้งหมด
- 3.2 ช่อง AN เลือกเลขที่ AN ของคนไข้
- 3.3 View Mode คือแสดงรายการคนใช้ว่าต้องการให้แสดงแบบใหน
- 3.4 สามารถระบุสิทธิได้โดยคลิกที่ลูกศรชี้ลงแล้วเลือกสิทธิ
- 3.5 ระบุแพทย์ได้โดยคลิกที่ถูกศรชี้ลงแล้วเลือกชื่อแพทย์

7

3.6 เมื่อต้องการสั่งยาให้คนไข้ ให้เลือกชื่อผู้ป่วย แล้วคลิกที่ Drug Profile หรือกค F8

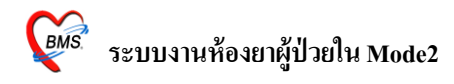

| ข้อมูลผู้ป่วย                                                                                                    |
|----------------------------------------------------------------------------------------------------|
| An 2. เป็นการเปิด Order ใบสั่ง<br><sup>150</sup><br><sup>150</sup><br><sup>150</sup><br><sup>151</sup><br><sup>151</sup><br><sup>15</sup> |
| New Home F4 Remed F3 How Duful P                                                                                                    |
| 8. ต้องการพิมพ์                                                                                                    |
| อะไรให้เลือกในช่อง 📴 🔊                                                                                                    |
| สมรายการ = F2, Reset Print ทุกรายการ = F7, Reset Print รายการเดียว = F8 Off (F9) เพื่อบันทึก                                                                                                    |
| 🗑 พิมพ์ใบสั่งยา 🖉 พิมพ์ Sticker 📄 ช่อนรายการที่ยังไม่ถึงเวลาใช้ 🗐 Sticker Ctrl 📄 ส่งรายการไปจัดยา<br>🗑 ส่งให้ห้องยาจัด 🖉 พิมพ์หัว Sticker 🖉 ซิมพ์หัว Sticker F6 📑 ลบใบสั่ง F1                                                                                                    |

4. เมื่อกลิกที่ Drug Profile แล้วจะแสดงหน้าจอนี้ขึ้นมา ดังรูป

 ประวัติการสั่ง คือ ประวัติการสั่งยาของคนไข้ สามารถค ลิกเพื่อดูข้อมูลยาย้อนหลังของ คนไข้ได้

2 New คือ การเปิดใบสั่งยาใหม่ตามวันที่ต้องการเปิดโดยกำหนดได้จากวันที่

3 ชื่อเวชภัณฑ์ คือชื่อยาที่ User ต้องการจะสั่งให้กับคนไข้

4 จำนวนเบิก คือ การใส่จำนวนที่ต้องการจ่ายให้กับคนไข้ แต่ในกรณีที่ต้องการคืนยาให้ใส่ จำนวนติคลบ

5 Add Chart คือ การคึง Profile ยาของคนใข้มาใช้

6 Remed คือ การถึงยาเก่ากลับมาใช้

7 Home คือ การสั่งยากลับบ้านให้กัลป์คนใข้

8 เป็นการกำหนดว่าจะพิมพ์อะไรบ้าง เช่น พิมพ์ใบสั่งยา พิมพ์ Sticker เป็นต้น

9. บันทึกสั่งยา คือ การบันทึกรายการทั้งหมด

 10. ต้องการสั่งขาเพิ่มสามารถพิมพ์เพิ่มลงไปได้ หรือต้องการลบขาออก ให้คลิกเลือกขาที่ ต้องการลบ จากนั้นกดปุ่ม Ctrl+Del แล้วทำการขืนขันการลบ ขาที่ต้องการลบ ก็จะลบออกจาก รายการ

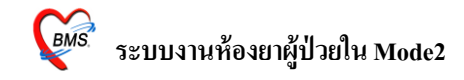

| ส้อมอลัปอย   |           |                    |            |              |            |                   |          | _            |                      |           |              |           | _      |
|--------------|-----------|--------------------|------------|--------------|------------|-------------------|----------|--------------|----------------------|-----------|--------------|-----------|--------|
| 4N <b>52</b> | ทำง       | งานอย่ที่เมน       | 6          | Reg Dat      | e <b>2</b> | 6 ตุลาคม 2552     | Ward     | 01           | ตู้ป่วยใน            | อายุ      | 23 ปี 27 วัน | BW.       | 61     |
| ชื่อ         | รา        | ยการยาดื่น         | 25 - 2     | 5-บัตรทองมีท | .อสม.      | 25                | Bed No.  | <b>s</b> 110 | สามัญชาย             | D/C       | Date         |           |        |
| สังหา Curren |           |                    | Fi         | nance Sher   | 578        | มการยาคืน ส่ง 1.4 | AB Nurse | Note         | รายอารยาอื่น Print C | ontrol DE |              |           |        |
|              |           | Hold Providence    |            |              | _          |                   |          | 1010         |                      |           |              |           |        |
|              |           |                    |            |              |            |                   |          |              |                      |           |              |           |        |
| _            |           |                    |            |              |            |                   |          |              |                      |           |              |           |        |
| Drag a colur | nn header | here to group by t | hat column |              |            |                   |          |              |                      |           |              |           |        |
| วันที่       | เวลา      | เลขที่ใบสั่ง ชนิด  | ผู้บันทึก  | Locke        | จัดรายก    | ชื่อรายการ        |          |              | ความแรง              | จำนวน     | หน่วย        | มูลค่าคืน |        |
| 13/7/2553    | 13:18:27  | 5220 ATO           |            |              |            |                   |          |              |                      |           |              |           |        |
| 14/7/2553    | 13:18:27  | 5221 ATO           |            |              |            |                   |          |              |                      |           |              |           |        |
| 15/7/2553    | 13:18:27  | 5222 ATO           |            |              |            |                   |          |              |                      |           |              |           |        |
| 16/7/2553    | 13:18:27  | 5223 ATO           |            |              |            |                   |          |              |                      |           |              |           |        |
| 17/7/2553    | 13:18:27  | 5224 ATO           |            |              |            |                   |          |              |                      |           |              |           |        |
| 18/7/2553    | 13:18:27  | 5225 ATO           |            |              |            |                   |          |              |                      |           |              |           |        |
| 19/7/2553    | 13:18:27  | 5226 ATO           |            |              |            |                   |          |              |                      |           |              |           |        |
| 20/7/2553    | 13:18:27  | 5227 ATO           |            |              |            |                   |          |              |                      |           |              |           |        |
| 21/7/2553    | 13:18:27  | 5228 ATO           |            |              |            |                   |          | _            |                      |           |              |           |        |
| 22/7/2553    | 13:18:27  | 5229 ATO           |            |              |            |                   |          |              |                      |           |              |           |        |
| 23/7/2553    | 13:18:27  | 5230 ATO           |            | , a          | a. 6       | ••_               |          |              |                      |           |              |           |        |
| 24/7/2553    | 13:18:27  | 5231 ATO           | รายค       | าารยาท       | คน         | เดยจานวน          | เจะตดละ  |              |                      |           |              |           |        |
| 25/7/2553    | 13:18:27  | 5232 ATO           |            |              |            |                   |          |              |                      |           |              |           |        |
| 26/7/2553    | 13:18:27  | 5233 ATO           | 5          | -            | -          |                   | _        |              |                      |           |              |           |        |
| 27/7/2553    | 13:18:27  | 5234 ATO           |            |              |            |                   |          |              |                      |           |              |           |        |
| 28/7/2553    | 13:21:10  | 5235 IRx           |            | N            | N          | Paracet Tab       |          |              | 500 mg               | -         | 4 เม็ด       |           | - 2.00 |
|              |           |                    | 1          |              |            |                   |          |              |                      |           |              |           |        |
|              |           |                    |            |              |            |                   |          |              |                      |           |              |           | -2.00  |
|              | X 2       | *'* 🗣 🔍            |            |              |            |                   |          |              |                      |           |              |           |        |

### วิธีการดูว่ามียาอะไรคืนบ้าง ดังรูป

ไปที่ Tab รายการคืนยา ก็จะมีรายการยาที่ถูกคืนอยู่ ซึ่งจำนวนยาและราคาของยาจะติคลบ

#### **Current Profile**

ครับ

| 🖉 🏖 🚺 🚺 🐉 🖉 😰 🔔 🗃 🎚 🖻 🥠 🈫 📑 🛄 🕁 🏠 🧟                                                                                                    | FIPD Medication F                                                              | Profile - :: HOSxP :: 3.53.7.20 №                                                | lySQL 5.1.39-maria-be                               | ta [sa@locahost/hos] – | ≡ X<br>ax• |
|----------------------------------------------------------------------------------------------------|--------------------------------------------------------------------------------|----------------------------------------------------------------------------------|-----------------------------------------------------|------------------------|------------|
| ร้องสูญ้าย<br>AN 5<br>1. วันที่สั่ง<br>ชื่อ<br>สีมา Curemeromen อาเพยง profile Sneet 15 mce Sheet                                                                                   | 6 ตุลาคม 2552<br>25<br>วิธีรับประหาน<br>ระเกายะกัจ ตั้ง LA                     | <mark>รู้ป่วยใน</mark> ณยุ 23 มี 27 รี<br>กลัญชาย D/C Date<br>ณ Print Control DF | би ВW. <b>61</b>                                    |                        |            |
| วันที่สัง 28/7/2553 มนพาย์ 0017<br>ยา/งรภัณฑ์ Paracet Tab 500 mg เม็ต รำนวน 10 วิธีไข้ 1ptq4<br>For One Day รำนวนร่ายคล 10<br>และหารับทน กะหาระก (Adiv<br>5. For วิธีไข้<br>วิธีไข้ | ใม้ค q 4 รม.) รับประทานครี เวลา<br>การเวอรัณฑ์ (Off)<br> จำหวน1  จำยครั้ง เวลา | ■ แสดงรำนวนคืน • ได้บุก 1 / 0 วัน วันที่สิ่ง วันที่หยุ                           | <ul> <li>ซิมฑ์ก</li> <li>Vie</li> <li>อก</li> </ul> | nterval 2 Doctor 419   | ก็น        |
|                                                                                                    |                                                                                |                                                                                  |                                                     |                        |            |

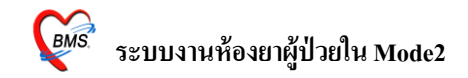

ขั้นตอนการสร้าง Profile

- 1. เลือกวันที่ต้องการจะสร้าง
- 2. ค้นหาแพทย์ โดยการคลิกที่ช่องแพทย์แล้ว กดแป้น Spacbar
- 3. ใส่ชื่อยาที่ช่องเวชภัณฑ์
- 4. ระบุจำนวนและวิธีรับประทาน
- 5. เลือกประเภทยา ว่าต้องการให้เป็นประเภท Continue หรือ One Day
- 6. คลิกปุ่มบันทึก

#### แถบรายการยา (Active)

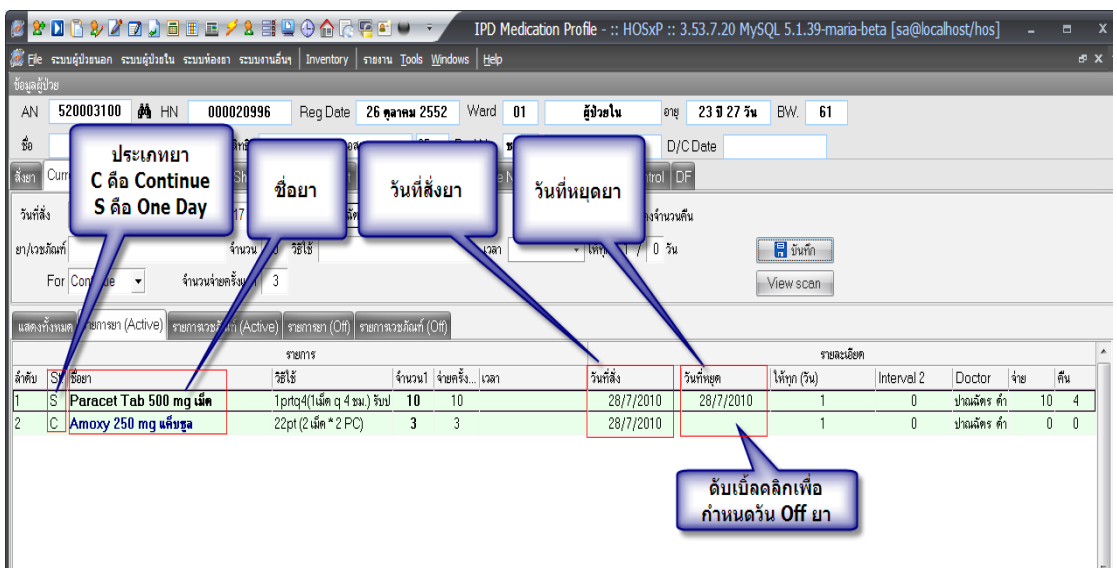

มีไว้สำหรับดูยาที่มีการสั่ง และยังสามารถ Off ยาได้โดยการดับเบิ้ลคลิกที่ช่องวันหยุดยา ซึ่งจะมีแสดงดังรูป

| IPDRxProfileE  | ditForm                                   | x |
|----------------|-------------------------------------------|---|
| แก้ไขรายกา     | ns Drug profile                           |   |
| รายละเอียด     |                                           |   |
| ผู้สิ่ง        | ปาณฉัตร ตำเกลี้ยง 🗸                       |   |
| ชื่อรายการ     | Amoxy 250 mg แก็บซูล 🔹                    |   |
| จำนวนจ่าย      | 3 🛟 จ่ายครั้งแรก 3 🛟 ให้ทุก 1 🌲 / 0 🛟 วัน |   |
| ชนิตรายการ     |                                           |   |
| วิธีการใช้     | 22pt (2 คลิกเลือกวันหยุด                  |   |
| วิธีการใช้ (พื | แสษ) ยกเลิกการ                            |   |
| เวลาให้        | หยุดยา                                    |   |
| วันเริ่ม       | 28/7/2553 - วันหยุด - Clear off date      |   |
| ลบรายการ       | ตกลง ปิด                                  |   |

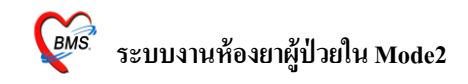

### เมื่อทำการหยุดยาแล้วก็ให้มาคลิกที่ปุ่ม ตกลง ครับ

# การกำหนดสูตรการสั่งจ่ายยาผู้ป่วยใน

| 🧑 IPDProfileFo  | ormulaF   | orm       |            |                                         |                        |        |        |               |            |
|-----------------|-----------|-----------|------------|-----------------------------------------|------------------------|--------|--------|---------------|------------|
| กำหนดสูดรกา     | ารสิ่งจ่า | ายยาผู้ป่ | วยใา       | ใส่ชื่อสุตร และใ                        | ส่ยา/เวชภัณ            | ฑ์ จาก | นั้นกด | าปุ่ม "เข้    | ີ່າ<br>ນໍາ |
| ชื่อสูทร        | test      |           |            |                                         |                        |        |        |               |            |
| ชื่อยา/เวชภัณฑ์ |           |           |            |                                         | วิธีใช้                |        |        |               |            |
| จำนวน           | 2         | ความถึ    | 3          | ประเภท Continue 🔻                       |                        |        |        |               | เพิ่ม      |
| ลำดับ ชื่อร     | ายการ     |           |            | วิธีใช้                                 |                        | SPUse  | จำนวน  | ความถี่ (วัน) | ประเภท     |
| *               |           |           |            | Click here to add                       | l a new row            |        |        |               |            |
| 1 LAN           | MIVUDI    | NE .TAB   | (3         | - R 150 MG 12q12(1tabq12h               | ir) รับประทานครั้งละ 1 |        | 1      | 3             | Continue   |
| 2 PAI           | RACET     | AMOL      |            | a d                                     | า) รับประทา            |        | 2      | 3             | Continue   |
|                 |           |           | ปรา<br>จาก | กฎในช่องค้านล่าง<br>นั้นกคปุ่ม "บันทึก" |                        |        |        |               |            |
|                 | +         | /פ*       | *7         | [<]                                     |                        |        |        |               | >          |
| แก้ไบสูตร       |           |           |            |                                         |                        |        | Ĺ      | <u>่นทึก</u>  | ปิด        |

จะเป็นการกำหนดสูตรยาที่จะใช้กับคนไข้ ซึ่งสามารถกำหนดโดยการพิมพ์ชื่อยา ในช่องชื่อยา/ เวชภัณฑ์ ใส่วิธีใช้ จำนวนที่จ่ายยา หลังจากนั้นก็คลิกปุ่ม เพิ่ม ถ้าต้องการ บันทึกก็ให้คลิกปุ่มบันทึกครับ